# Программа для ЭВМ «Электронный рецепт. Кассы»

Инструкция по установке программного обеспечения

OOO «MAPC TEX»

2025

# Содержание

| Пере  | ечень терминов и сокращений                     | . 3 |
|-------|-------------------------------------------------|-----|
| 1.    | Введение                                        | .4  |
| 1.1.  | Область применения                              | . 4 |
| 1.2.  | Программно-аппаратные требования                | .4  |
| 2.    | Порядок установки приложения                    | . 5 |
| 2.1.  | Регистрация личного кабинета на «Эвотор.Маркет» | . 5 |
| 2.2.  | Установка Приложения                            | . 7 |
| 3. Pe | гистрация устройств в личном кабинете Эвотор    | 10  |
| 4.    | Настройки приложения                            | 11  |

### Перечень терминов и сокращений

Используемые в документе термины и основные понятия области автоматизированных систем определены в ГОСТ Р 59853-2021. Также в текст введены специальные термины и сокращения (см. таблица 1).

Таблица 1- Перечень терминов

| Термин     | Определение                                                             |
|------------|-------------------------------------------------------------------------|
| Заказ      | Электронная заявка на приобретение товара                               |
| Клиент     | Гражданин получающий лекарственные препараты по электронному<br>рецепту |
| Приложение | ПО «Электронный рецепт. Кассы»                                          |
| кассы/     | Кассы производства ООО «Эвотор»                                         |
| терминалы  |                                                                         |

#### Таблица 2 – Перечень сокращений

| Сокращения | Описание                                                                                                    |
|------------|----------------------------------------------------------------------------------------------------|
| ТРУ        | Товары, Работы, Услуги                                                                                                    |
| ТСП        | Торгово-сервисное предприятие                                                                                                    |
| UPOS       | Универсальное ПО POS-терминалов и интегрированных кассовых<br>решений в торгово-сервисных предприятиях эквайринговой сети<br>«Сбербанка» |
| POS        | Point Of Sales (точка продаж)                                                                                                    |

## 1.Введение

Настоящий документ содержит описание действий по установке и настройке программы для ЭВМ «Электронный рецепт. Кассы» (далее - Приложение) на кассы/терминалы.

#### 1.1. Область применения

Приложение в своей деятельности применяют юридические лица, оказывающие услуги гражданам по продаже лекарственных препаратов. В связи с тем, что Приложение уже эксплуатируется на кассах/терминалах производства «Эвотор» (далее-кассы), то в настоящем документе описывается процесс установки Приложения на кассы «Эвотор».

| Модель кассы                                                       | Касса в собственности                                                                                           | Касса арендована у Сбербанка                                                                                                    | Поддерживаемые                                                                                                    |
|--------------------------------------------------------------------|----------------------------------------------------------------------------------------------------|----------------------------------------------------------------------------------------------------|----------------------------------------------------------------------------------------------------|
|                                                                    | продавца                                                                                                    |                                                                                                    | модели пин-падов                                                                                                    |
| Evotor 5, Evotor<br>7.2, Evotor 7.3,<br>Evotor 10,<br>Evotor Power | Работа приложения<br>«Электронный рецепт.<br>Кассы» возможна только с<br>внешним пин-падом от<br>Сбербанка      | Работа приложения<br>«Электронный рецепт. Кассы»<br>возможна только с внешним пин-<br>падом от Сбербанка                              | Verifone VX820,<br>Verifone VX805, PAX<br>S300, PAX SP30,<br>Ingenico iPP320,<br>Castles V3, Kozen<br>P10F, Kozen P12 |
| Evotor 5i со<br>встроенным<br>модулем<br>эквайринга                | Работа приложения<br>«Электронный рецепт.<br>Кассы» возможна только с<br>внешним пин-падом от<br>Сбербанка      | Работа приложения<br>«Электронный рецепт. Кассы»<br>возможна с внешним пин-падом<br>от Сбербанка или встроенным<br>модулем эквайринга | Verifone VX820,<br>Verifone VX805, PAX<br>S300, PAX SP30,<br>Ingenico iPP320,<br>Castles V3, Kozen<br>P10F, Kozen P12 |
| Evotor 6<br>(p10bio)                                               | Сбербанк не выполняет<br>настройку эквайринга на<br>кассах Эвотор 6,<br>находящихся в<br>собственности продавца | Работа приложения<br>«Электронный рецепт. Кассы»<br>возможна только со встроенным<br>модулем эквайринга от<br>Сбербанка               | Встроенный модуль<br>эквайринга                                                                                       |

#### 1.2. Программно-аппаратные требования

## 2. Порядок установки приложения

Приложение устанавливается из личного кабинета Эвотор (электронный магазин компании «Эвотор» - «Эвотор.Маркет»).

#### 2.1. Регистрация личного кабинета на «Эвотор.Маркет»

Для регистрации личного кабинета в «Эвотор.Маркет» необходимо зайти на сайт Эвотор (<u>https://market.evotor.ru/store/apps</u>) перейти в раздел «личный кабинет» (см. рисунок 1)

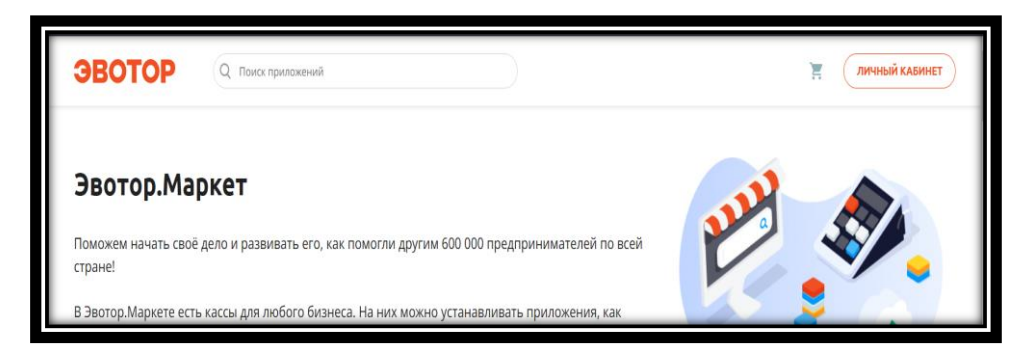

Рисунок 1– Главный экран Личного кабинета Эвотор

На экране авторизации нажать на ссылку «Восстановить пароль или зарегистрироваться» (см. рисунок 2)

| ЭВОТОР                                     |          |
|--------------------------------------------|----------|
| Вход в личный кабине<br>Эвотора            | <b>.</b> |
| +7 (                                       |          |
| Введите номер телефона                     |          |
|                                            |          |
| Заполните поле                             |          |
| Запомнить меня на этом устройстве          |          |
| войти                                      |          |
| Восстановить пароль или зарегистрироваться |          |

Рисунок 2 – Экран авторизации в личном кабинете Эвотор

В окне «Восстановления пароля или регистрации» ввести номер своего мобильного телефона и нажать «ПРОДОЛЖИТЬ» (см. рисунок 3)

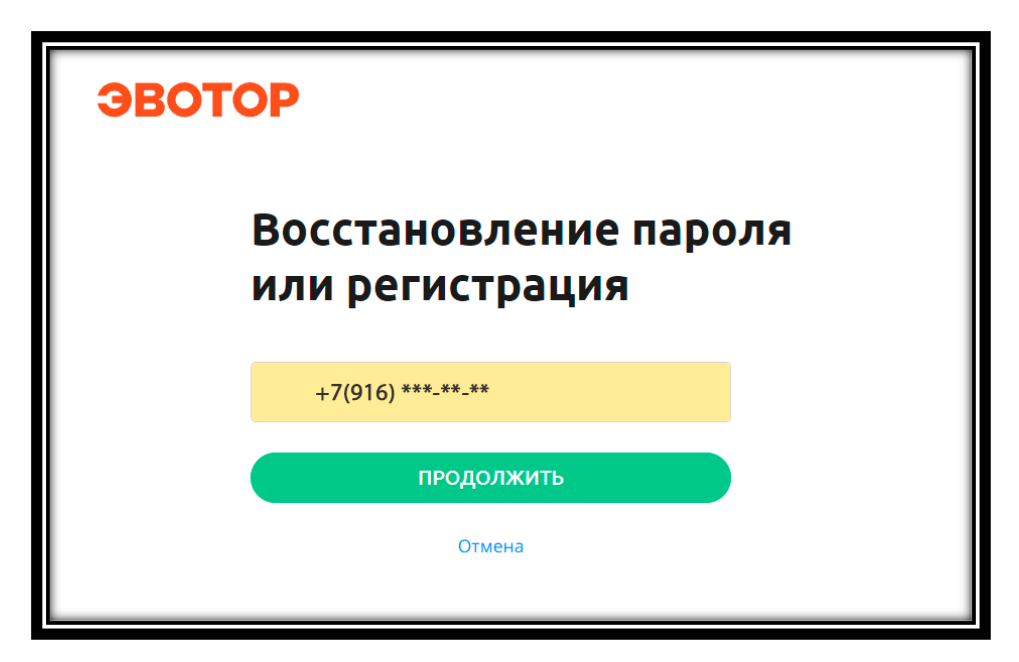

Рисунок 3 – Экран восстановления пароля или регистрация

Ввести в поле «Код» короткий код из СМС, который придет на указанный в предыдущем окне номер телефона (см. рисунок 4)

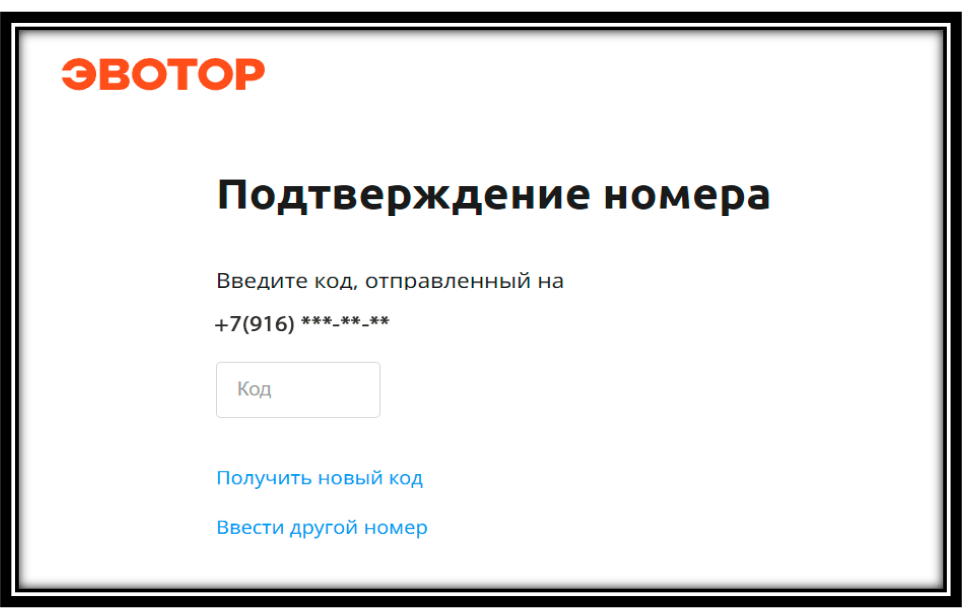

Рисунок 4 – Экран подтверждения номера

После заполнения поля «Код» автоматически откроется окно (см. рисунок 5). В открывшемся окне необходимо ввести регистрационные данные (электронную почту и пароль). Принять условия обработки персональных данных и нажать кнопку «ЗАРЕГИСТРИРОВАТЬСЯ».

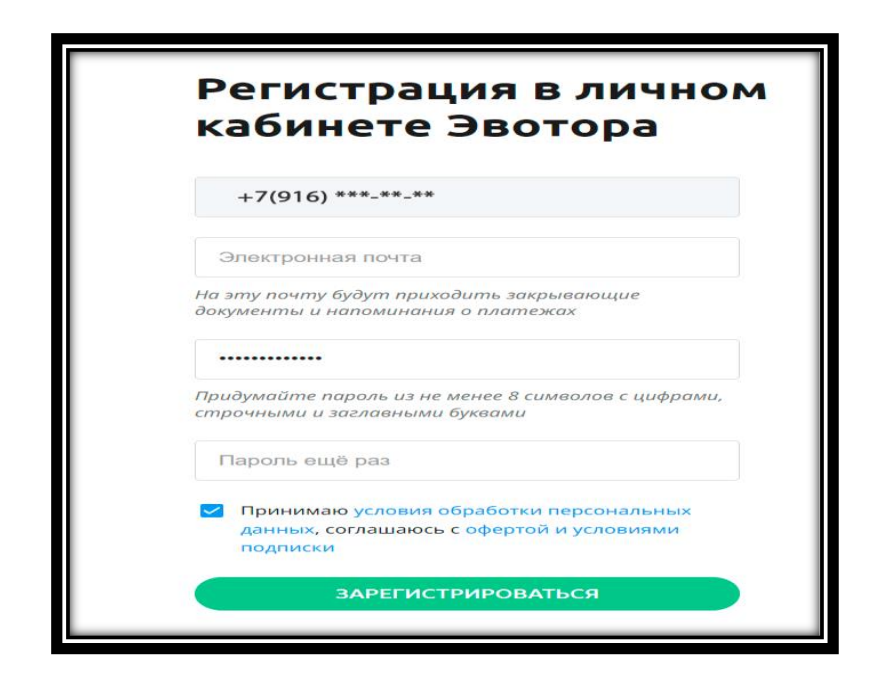

Рисунок 5 – Окно регистрации

После завершения регистрации пользователь должен авторизоваться в личном кабинете Эвотор со своим логином и паролем (см. рисунок 2).

### 2.2. Установка Приложения

Авторизоваться в личном кабинете Эвотор. На вкладке «МАГАЗИН ПРИЛОЖЕНИЙ» необходимо найти приложение «Электронный рецепт. Кассы» (по имени приложения) (см. рисунок 6) и нажать кнопку «Купить».

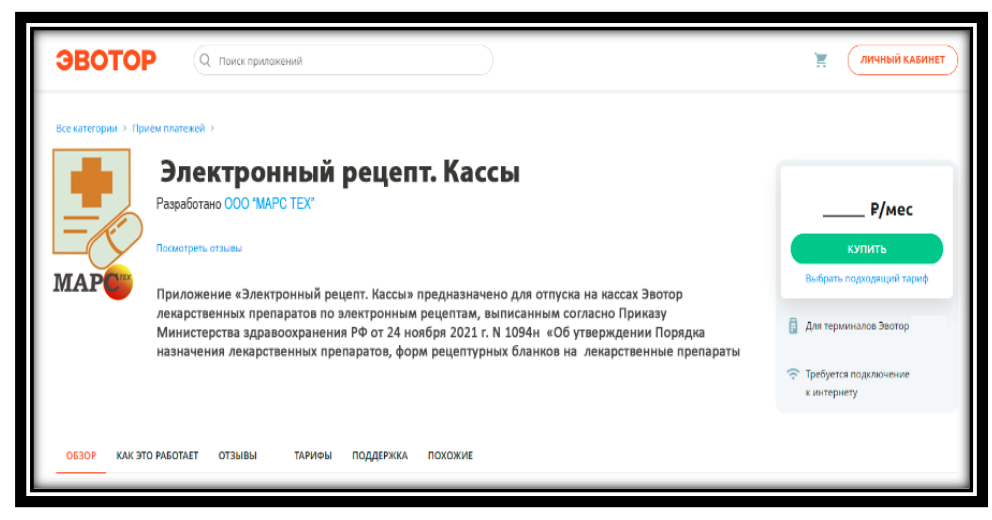

Рисунок 6 – Приложение в личном кабинете Эвотор

В открывшемся окне необходимо указать, на какие устройства требуется установить приложение и нажать кнопку «Продолжить» (см. рисунок 7).

Если устройства отсутствуют, то необходимо перейти к выполнению раздела 3 «Регистрация устройств в личном кабинете Эвотор». После регистрации устройств продолжить оплату приложения.

| ЭВОТОР                                | Q no   | иск приложений                            |                |                  |                  | Ĩ         |   | <b>e</b> +7 916***_**_ |
|---------------------------------------|--------|-------------------------------------------|----------------|------------------|------------------|-----------|---|------------------------|
| 📲 ЛИЧНЫЙ КАБИНЕТ                      | r. Mor | магазин «Апт<br>сква, ул. Полярная, д. 27 | ечный пункт»   |                  |                  |           |   |                        |
| сводка                                |        | Имя                                       | ККМ 🔮          | Активирован      | Был в сети       | Статус    |   |                        |
| терминалы                             | 0      | Kacca 1                                   | 00307901855469 | 15.01.2025 13:42 | 17.01.2025 12:43 | Не в сети | 0 | <b>1</b>               |
| магазины<br>сотрудники                | 0      | Касса 2                                   | 00309602036842 | 15.01.2025 15:20 | 17.01.2025 10:15 | Не в сети | 0 | 6 2                    |
| товары                                | 0      | Касса З                                   | 00309602474310 | 15.01.2025 17:13 | 17.01.2025 15:50 | Не в сети | 0 | 6 20                   |
| МОНИТОРИНГ БИЗНЕСА<br>ДОКУМЕНТЫ (ЭДО) | 0      | Касса 4                                   | 00309602473971 | 15.01.2025 18:05 | 17.01.2025 19:13 | В сети    |   | ê 🗊                    |

Рисунок 7 – Окно выбора устройства.

Для оплаты необходимо ввести данные банковской карты или указать уже привязанную к личному кабинету Эвотор карту (см. рисунок 8).

| Элоктронный сортификато Торары > Ваш заказ                                                                      |                                                                             | 1   |
|----------------------------------------------------------------------------------------------------|-----------------------------------------------------------------------------|-----|
| Электронный сертификат. Товары                                                                                  | Сейчас — 0 руб. (Велечая НДС)<br>Следующий платёж 13.07.2023 — 0 руб. / мес |     |
| Подтверждение оплаты<br>Основной) Банковская карта<br>VISA + 9079                                               |                                                                             |     |
| Введите ИНН, если вам нужны закрывающие до<br>подтвердите, что вносите оплату за организаци<br>оплате ФЛ за ЮЛ. | окументы. Так вы<br>кою или ИП по письму об                                 |     |
| ИНН или название вашей организации                                                                              | 🛛 поддерж                                                                   | (KA |

Рисунок 8 – Интерфейс оплаты

После ввода данных карты необходимо нажать кнопку «Подтвердить» (см. рисунок 9), после успешной оплаты приложение будет автоматически установлено на выбранные устройства.

| 🖸 Изменит   | ть способ оплаты                                                              |
|-------------|-------------------------------------------------------------------------------|
|             | Получили код? Примените его и зачислите бонусы.<br>У меня есть код пополнения |
| 🛹 Ввести п  | тромокод                                                                      |
| Сумма к спі | исанию <b>0 руб.</b>                                                          |
| отменит     | ГЬ ПОДТВЕРДИТЬ Срок действия заказа истекает через 8:49                       |
|             |                                                                               |

Рисунок 9 – Окно подтверждения оплаты

Установка приложения на устройство проходит в автоматическом режиме.

После включения кассы Эвотор на экране будет размещён

ярлык 📑 🛛

купленного приложения(см. рисунок 10).

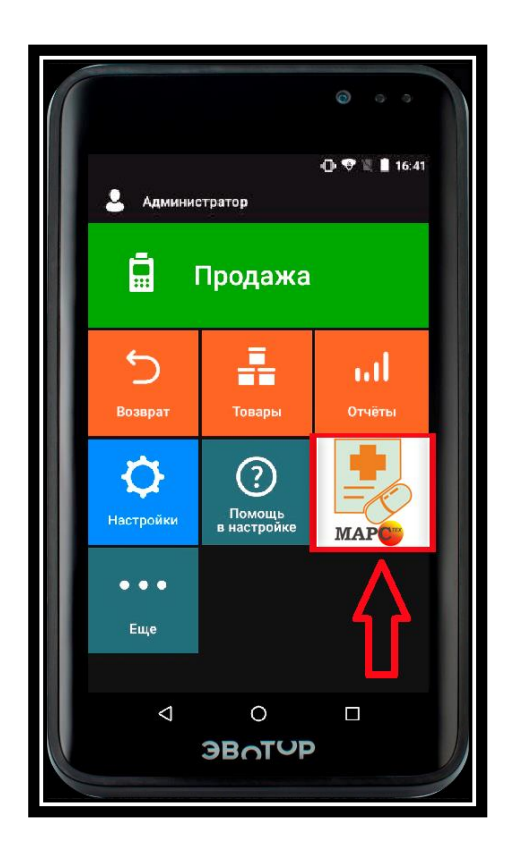

Рисунок 10 – Приложение в интерфейсе кассы

# 3. Регистрация устройств в личном кабинете Эвотор

Для регистрации нового устройства необходимо включить устройство Эвотор и перейти в раздел «Настройки» (см. рисунок 11) кассы выбрать пункт «Аккаунты» и в открывшемся окне ввести номер телефона (см. рисунок 12), указанный при регистрации личного кабинета Эвотор, после чего новая мобильная касса автоматически появиться в списке личного кабинета пользователя Эвотор.

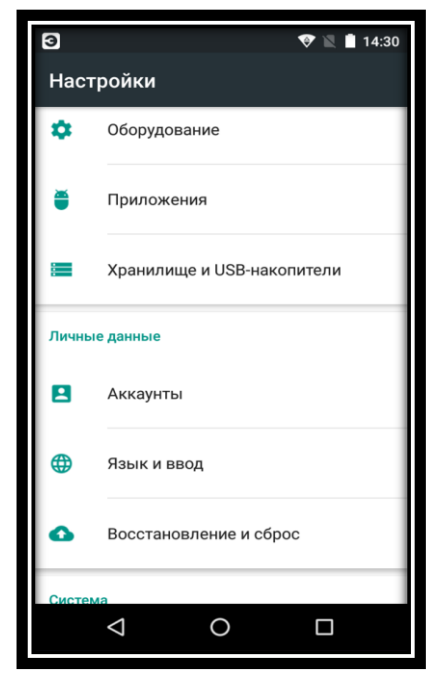

Рисунок 11- Настройки кассы

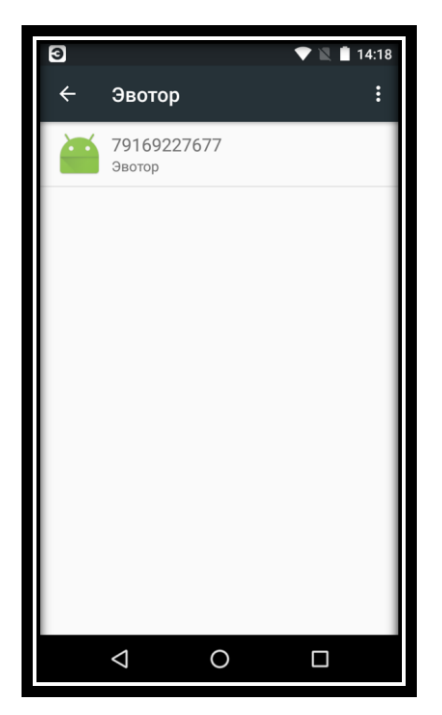

Рисунок 12 – Аккаунт кассы

# 4. Настройки приложения

Перед началом работы с Приложением необходимо выполнить его предварительные настройки.

После нажатия на ярлык приложения приложения. (см. рисунок 13).

Настройка приложения описана в пункте 3.1 Инструкции по эксплуатации.

MAP

откроется Стартовое окно

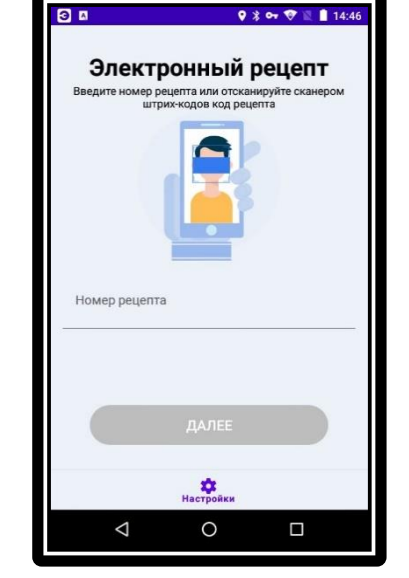

Рисунок 13 – Стартовое окно приложения «Электронный рецепт. Кассы»